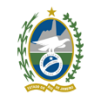

Governo do Estado do Rio de Janeiro Universidade Estadual do Norte Fluminense Darcy Ribeiro Pró-Reitoria de Graduação

## Tutorial para Assinar Documento como Usuário Externo no SEI-RJ

Instruções por Video aqui: https://youtu.be/oy05vppb3gw?si=vQ12s9DB47x4In68

Para assinar um documento no SEI-RJ para usuários externos siga os seguintes passos.

- 1) Faça primeiramente o cadastro como usuário externo conforme instruções. https://uenf.br/graduacao/cadastro-externo-sei-rj/
- 2) Quando a unidade disponibilizar um documento para assinatura externa, o usuário irá receber um e-mail para acessar o processo. Veja abaixo um exemplo

|    | SEI-RJ <sei@sei.rj.gov.br><br/>para mim ╺</sei@sei.rj.gov.br>                                                                                                    | 14:12 (há 52 minutos)                                                                                                    | ☆                            | ¢                  | :  |  |  |  |  |  |
|----|----------------------------------------------------------------------------------------------------|----------------------------------------------------------------------------------------------------|------------------------------|--------------------|----|--|--|--|--|--|
|    | :: Este é um e-mail automático ::                                                                                                    |                                                                                                    |                              |                    |    |  |  |  |  |  |
|    | Prezado(a)                                                                                                    |                                                                                                    |                              |                    |    |  |  |  |  |  |
|    | Este e-mail informa a liberação para Assinatura Externa do documento nº (Minuta de Convênio) pelo usuário (Minuta de Convênio) pelo ( <u>Minuta de Convênio</u> ) pelo ( <u>Minuta de Convênio</u> ) pelo 260002/ <b>CONTRO</b> /2024.                                                                                                    |                                                                                                    |                              |                    |    |  |  |  |  |  |
|    | Para assinar eletronicamente o referido documento, acesse a área destina acesse o link a seguir: <u>https://sei.rj.gov.br/sei/controlador_externo.php?aca acesso_externo=75</u>                                                                                                    | ida aos Usuários Externo<br>io=usuario_externo_log                                                                                                    | nos no<br>g <u>ar&amp;id</u> | SEI-RJ (<br>orgao_ | bu |  |  |  |  |  |
|    | UENF/NUCEST/UENF<br>Universidade Estadual do Norte Fluminense Darcy Ribeiro<br><u>www.uenf.br</u>                                                                                                    |                                                                                                    |                              |                    |    |  |  |  |  |  |
|    | ATENÇÃO: As informações contidas neste e-mail, incluindo seus anexos,<br>entidade para a qual foi endereçada. Se você não é o destinatário ou a pe<br>mensagem ao destinatário, você está, por meio desta, notificado que não o<br>usar ou distribuir esta mensagem ou quaisquer anexos. Caso você tenha r<br>favor, contate o remetente imediatamente e em seguida apague esta mens | cos, podem ser restritas apenas à pessoa ou<br>a pessoa responsável por encaminhar esta<br>não deverá rever, retransmitir, imprimir, copiar,<br>nha recebido esta mensagem por engano, por<br>mensagem. |                              |                    |    |  |  |  |  |  |
|    |                                                                                                    |                                                                                                    |                              |                    |    |  |  |  |  |  |
|    | [Mensagem cortada] Exibir toda a mensagem                                                                                                    |                                                                                                    |                              |                    |    |  |  |  |  |  |
|    | $\leftarrow$ Responder $\rightarrow$ Encaminhar                                                                                                    |                                                                                                    |                              |                    |    |  |  |  |  |  |
| 3) | Clique no link e acesse o SEI-RJ como usuário externo.                                                                                                    |                                                                                                    |                              |                    |    |  |  |  |  |  |

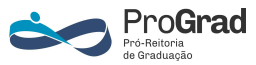

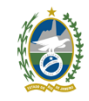

Governo do Estado do Rio de Janeiro Universidade Estadual do Norte Fluminense Darcy Ribeiro Pró-Reitoria de Graduação

4) Ao acessar o SEI aparecerá uma tela como a seguir:

| SECRETARIA DE ESTADO DE FAZENDA  |                           |                |                                                   |            |                      |                     |
|----------------------------------|---------------------------|----------------|---------------------------------------------------|------------|----------------------|---------------------|
| Sel. Producao                    |                           |                |                                                   |            |                      | Menu 💄 🤇            |
| Controle de Acessos Externos     | Controle de Aces          | sos Externos   |                                                   |            |                      |                     |
| Alterar Senha                    | Ver expirados             |                |                                                   |            |                      |                     |
| Pesquisa Pública                 |                           |                |                                                   |            |                      |                     |
| Peticionamento                   |                           |                |                                                   |            |                      |                     |
| Recibos Eletrônicos de Protocolo | Processo                  | Documento para | Tipo                                              | Liberação  | Validada             | A cões              |
| Intimações Eletrônicas           | FICESSO                   | Assinatura     | про                                               | Liberação  | validade             | Ações               |
| Manuais                          | SEI-<br>260002/( )/2024   | 69             | Convênio                                          | 24/02/2024 | 25/02/2024           | 1 ±                 |
|                                  | SEI-<br>260003/           | 298            | Termo de Compromisso -<br>Formulário de Inscrição | 09/03/2022 | A caneta<br>que o do | informa<br>ocumento |
|                                  | SEI-<br>260003/10000/2021 | 29             | Termo de Outorga e<br>Aceitação de Auxílio        | 09/03/2022 | deve ser             | assinado            |
|                                  | SEI-<br>040079/           | 27             | Declaração                                        | 07/01/2022 |                      |                     |
|                                  | SEI-<br>040079/(1)/2022   |                |                                                   | 07/01/2022 | 14/12/2121           |                     |

- 5) Em controle de Acesso Externo aparecerá todos os processos enviados para seu nome. Observe o processo que tem uma caneta. Antes de assinar, verifique se o documento está correto e se você concorda com o seu conteúdo. Em caso afirmativo assine-o. Veja como fazer aqui: <u>https://youtu.be/4zgef10jPuQ?si= jrlzinulEQPTG52</u>
- 6) Os documentos são disponibilizados para assinatura por um determinado período. Esteja atento aos prazos e entre em contato com o disponibilizador do documento para sanar eventuais dúvidas.
- 7) Alguns processos podem disponibilizar todo o conteúdo, outros somente o documento que deverá ser assinado pelo usuário.

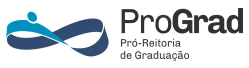